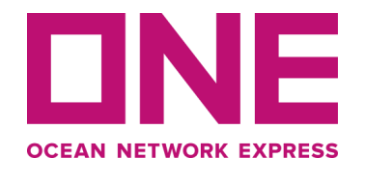

# 电子支付用户指南

仅适用于中国市场。

版权所有@ Ocean Network Express Pte. Ltd.保留所有权利

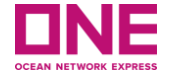

请阅读并遵循如下支付指引:

- 1. ONE电子支付目前只支持人民币公对公付款,不支持私人或境外账户付款。
- 2. ONE电子支付采用B2B线上付款方式,您需要开通网银B2B电子商务功能。
- 3. 付款成功后系统会根据您提供的信息自动开具增值税电子普通发票,并发送至您预留的电子邮件地址。
- 4. 每笔付款只能开具一张发票。
- 5. 请提前关闭所有自动翻译软件,建议通过360浏览器或Google Chrome打开ONE电子支付网页。

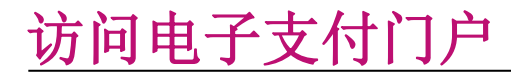

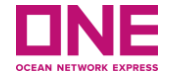

本版本仅适用于ONE华南地区(深圳、广州、中山、厦门)电子支付(ePayment)的用户指南。

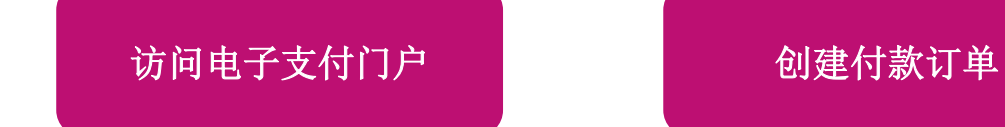

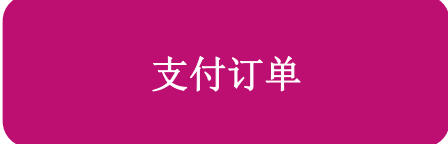

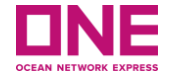

## 访问电子支付门户

4

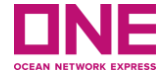

请您访问ONE官网 <u>https://ch.one-line.com</u> 或 <u>https://one-line-services.com.cn</u>,点击主菜单中的数字解决 方案(Digital Solutions),在子菜单中找到 ONE ePayment,点击打开ePayment,您将被引导至 ONE ePayment 系统(链接 <u>https://epayment.one-line.com/cn</u>)。

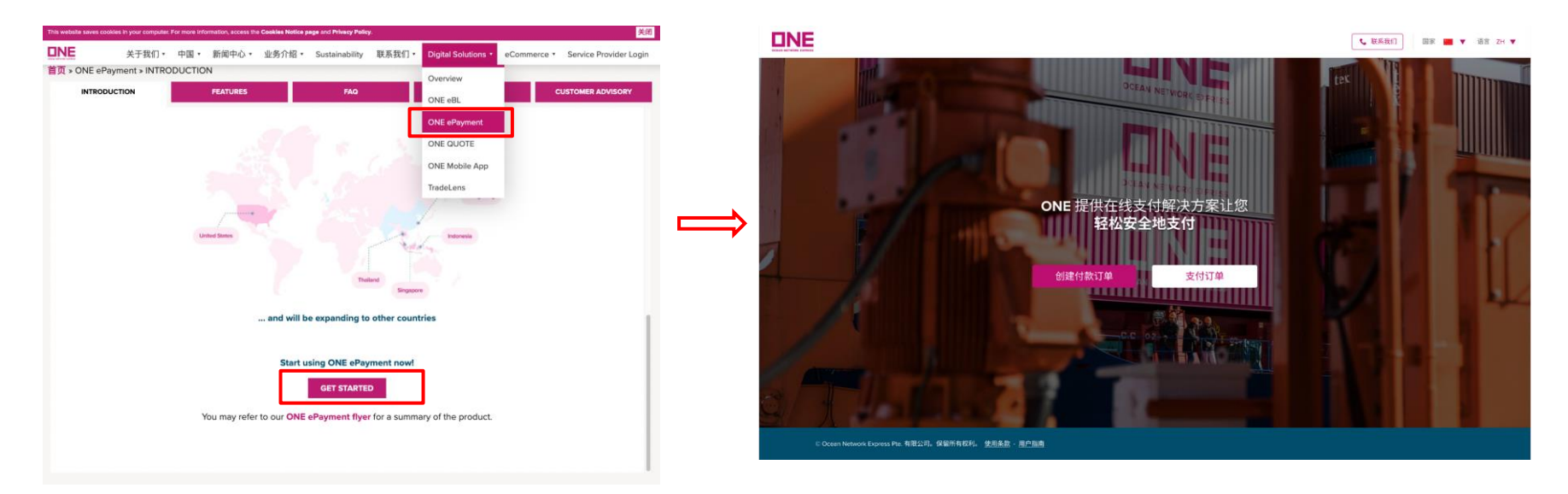

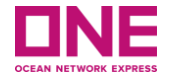

## 创建付款订单

## 创建付款订单

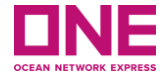

请点击"创建付款订单"按钮,进入新的付款订单创建页面。

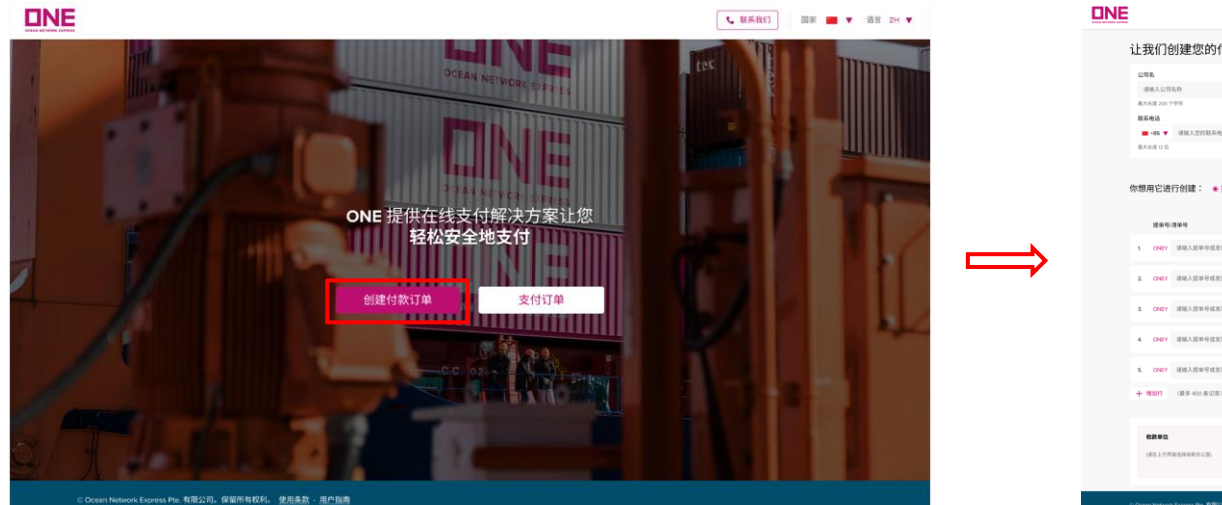

| 公司名                 |           |   |     | 电子邮件地址               | 10 BLV7 44 |              |          |
|---------------------|-----------|---|-----|----------------------|------------|--------------|----------|
|                     |           |   |     | RID : and annual con | (380.37 MP |              |          |
| 联系电话                |           |   |     | 级跟单位                 |            |              |          |
| ■ •86 ▼ 清洁入意的联系电话   |           |   |     | 通信择                  |            |              | •        |
| 最大折面 12 位           |           |   |     | 用的运行公室行用             |            |              |          |
| □想用它进行创建: ●提单号/     | 青单号 ○ 税务发 | 奈 |     |                      |            | R THEE R HEL | я.       |
| 提单导:清单号             | 費用與型      |   | 致币  | 48                   | 新注         |              |          |
| 1. ONEY 请输入服单可试出图号  | in ff     | ~ | CNY | 诸地入金田                | 经必要,请输入偿注  |              | $\times$ |
| 2. ONEY 请输入经单号成发展号  | 运费        | ~ | ow  | 诸国人全部                | 如必要,清绪入意注  |              | ×        |
| 3. ONEY 请输入授单号或发票号  | 运费        | ~ | CNY | 胡桃入金田                | 如必要,请输入香油  |              | ×        |
| 4. ONEY 请输入图单号成发图号  | 边教        | ~ | ow  | 诸祖入全部                | 如必要,清晰入着注  |              | ×        |
| 5. ONEY 请输入提举号或发展号  | 运用        | ~ | OW  | 诸能入全职                | 如必要,请输入曲注  |              | $\times$ |
| + 地加行 (服务 450 条(2束) |           |   |     |                      |            |              |          |
|                     |           |   |     |                      |            | 总金额: CNY C   | .00      |
| ****                |           |   |     |                      |            |              |          |

## 创建付款订单

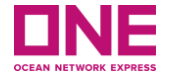

### 第一步:填写付款人信息

- 1. 公司名: 请输入您的公司名称, 最多为 200 个字符。
- **2. 电子邮件地址:** 请输入您的电子邮件地址用以接收付款订单、电子发票等信息(如有多位人员需要接收支付订单和电子发票,建议填写群邮箱地址)。
- 3. 联系电话: 请输入付款操作人的联系电话, 以便我们在有任何问题时与您联系。
- 4. 收款单位: 请选择提单上的付款地为收款单位。

| 让我们创建您的付款订单            |                          |
|------------------------|--------------------------|
| 公司名 (1)                | 电子邮件地址 2                 |
| ABC Company            | email@example.com        |
| 最大长度 200 个字符<br>联系电话 3 | 例如:aaa8aaaaa.com<br>收款单位 |
| ■ +86 ▼ 123456789012   | 上海                       |
| 最大长度 12 位              | 将向该办公室付款                 |

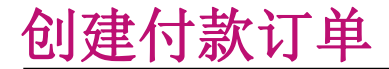

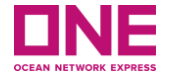

第二步:选择付款订单类型。

你想用它进行创建: ●提单号/清单号 ○税务发票

3.1: 使用提单号/清单号创 建付款订单 3.2: 使用税务发票创建付 款订单

## 使用提单号/清单号创建付款订单

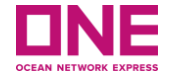

| 第三步 <b>3.1</b> : | 填写付款详细信息以<br><sup>你想用它进行创建:</sup> •提单号/清单                                              | 创建带有<br>≝ ○税务发票             | 「提单号或清单     | 号的订单<br>(               | 6) (7)                           |
|------------------|----------------------------------------------------------------------------------------|-----------------------------|-------------|-------------------------|----------------------------------|
|                  |                                                                                        | 2)<br><sub>费用类型</sub>       | 3 货币        | 4<br><sub>金额 备注</sub> 5 | 下载模板 🕞 批量上传                      |
|                  | 1. ONEY SHOFH3981303                                                                   | 滞箱费                         | ✓ CNY       | 10,000.00 如必要,请输入备注     | ×                                |
|                  | 2. ONEY SHOFH3981303                                                                   | 改單费                         | ✓ CNY       | <b>200.00</b> 如必要,请输入备注 | ×                                |
|                  | 3. ONEY SHOFH3981303                                                                   | 运费                          | ✓ CNY       | 650.00 含电放费             | ×                                |
|                  | 4. ONEY 请输入提单号或发票号                                                                     | 运费                          | ✓ CNY       | 请输入金额 如必要,请输入备注         | ×                                |
|                  | 5. ONEY 请输入提单号或发票号                                                                     | 运费                          | ✓ CNY       | 请输入金额 如必要,请输入备注         | ×                                |
|                  | + 增加行 (最多 450 条记录)                                                                     |                             |             |                         |                                  |
|                  | 收款单位<br>(付款将支付到以下办公室)                                                                  |                             |             | 8 总金额                   | : CNY 10,850.00<br>上额将由您的银行账户决定) |
|                  | <b>海洋网際船务(中国)有限公司</b><br>地址: 上海市黄浦区黄陂南路838弄A幢1号5-<br>International Center(中海国际) 200025 | 6楼China Overseas            | 付款订单号(自动生成) | 9 保存并继续支付               | 保存并通过电子邮件发送                      |
|                  | © Ocean Network Express Pte. 有限公司。保留所有权                                                | (利。 <u>使用条款</u> - <u>用户</u> | 中指南         |                         |                                  |

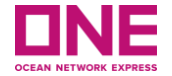

第三步3.1: 填写付款详细信息以创建带有提单号或清单号的订单

- 1. 提单/清单编号: 请输入您要支付的提单号/清单号,每张订单最多可录入450条记录。
- **2. 费用类型:**可选**运费、滞箱费**或**改单费**,默认为运费,如支付滞箱费或改单费,须与运费分开填写,并选择相应的费用类型。
- 3. 货币:人民币
- 4. 金额: 每张提单/清单的金额。
- **5. 备注:** 如有备注,请填写,仅作为该笔付款的参考信息(所列备注将不会显示在发票上)。例如支付的运费中包含电放费,请备注"含电放费"。
- 6. 下载模板:点击"下载模板",您可以在Excel模板里填写提单号/清单号、费用类型、金额、备注等数据。
- **7. 批量上传:** Excel表格填写完成后,点击"批量上传"即可上传到系统中。如果批量上传完成,支付页面会 呈现Excel表中的数据。
- 【注】订单总金额受发票额度限制,如超过限额,请自行拆分订单金额,创建多个订单。

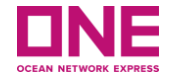

第三步3.1: 填写付款详细信息以创建带有提单号或清单号的订单

- 8. 总金额:列表中所有提单号/清单号的加总金额,最高总金额将由您的银行账户决定。
- 9. 保存并继续支付:以上项目都填写完毕,请点击此按钮,进入下一步"支付订单"页面。

**10. 保存并通过电子邮件发送:**如果您想暂时保存订单并稍后付款,请点击此按钮,系统将会自动生成订单编号,并弹出"订单成功创建"提示框(如下图所示)。

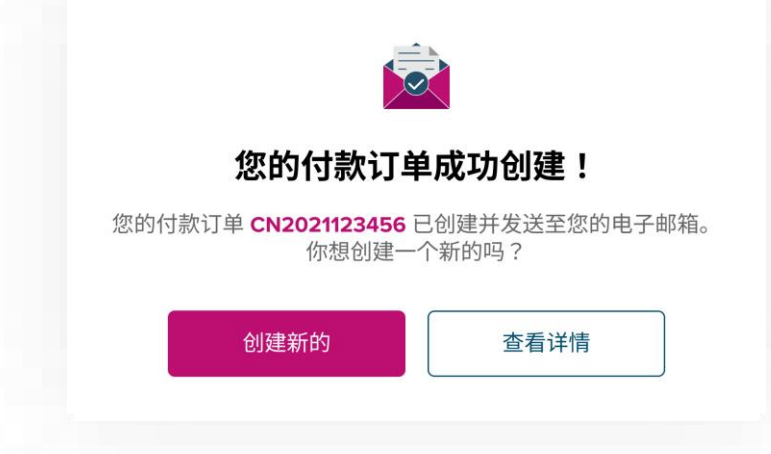

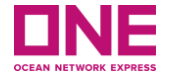

第三步3.2: 填写付款详细信息以创建带有税务发票的付款订单

| 你想用            | 目它进行创建: ○ 提单号/清                                                    | 单号 ⑧ 税务发票        |            |             |            | 6 7                |
|----------------|--------------------------------------------------------------------|------------------|------------|-------------|------------|--------------------|
| 1              | 税务发票代码                                                             | 税务发票号码           | 货币 3       | 4 金额        | <b>6</b> 注 | 下载模板 批量上传          |
| 1.             | 044001613111                                                       | 441122111        | CNY        | 70,000.00   | 如必要,请输入备注  | ×                  |
| 2.             | 请输入税务发票代码                                                          | 请输入税务发票号码        | CNY        | (请点击下方核对金额) | 如必要,请输入备注  | ×                  |
| 3.             | 请输入税务发票代码                                                          | 请输入税务发票号码        | CNY        | (请点击下方核对金额) | 如必要, 请输入备注 | ×                  |
| 4.             | 请输入税务发票代码                                                          | 请输入税务发票号码        | CNY        | (请点击下方核对金额) | 如必要,请输入备注  | ×                  |
| 5.             | 请输入税务发票代码                                                          | 请输入税务发票号码        | CNY        | (请点击下方核对金额) | 如必要,请输入备注  | ×                  |
| 十 增            | 加行 (最多 450 条记录)                                                    |                  |            |             |            | 8 ✓ 核对金額           |
| 收              | 款单位                                                                |                  |            |             | $\bigcirc$ | 总金额: CNY 70,000.00 |
| (付<br><b>海</b> | 款将支付到以下办公室)<br>  <b>洋网联船务(中国)有限公司</b>                              |                  |            |             |            | (最高总金额将由您的银行账户决定)  |
| 地<br>〇         | 地:上海市黄浦区黄陂南路838弄A幢1号5-<br>verseas International Center( 中海国际 ) 200 | 6楼China<br>025 付 | 款订单号(自动生成) | (           | 10 保存并继续支付 | 保存并通过电子邮件发送        |

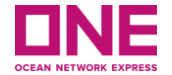

第三步3.2: 填写付款详细信息以创建带有税务发票的付款订单

- 1. 税务发票代码:请输入您要支付的税务发票代码。
- 2. 税务发票号码:请输入您要支付的税务发票号码,每个付款订单的最多可录入450个发票号。

3.货币:人民币。

- 4. 金额: 每张税务发票的金额, 该号码可以通过点击"核对金额"按钮从 ONE 内部系统中检索到。
- 5. 备注:参考"使用提单号/清单号创建付款订单"(第11页第5点)。
- 6. 下载模板:参考"使用提单号/清单号创建付款订单"(第11页第6点)。
- 7. 批量上传:参考"使用提单号/清单号创建付款订单"(第11页第7点)。
- 8. 核对金额:点击此按钮,界面将显示相应的税务发票的开票金额。
- 9. 总金额:列表中所有发票号的加总金额。最高总金额将由您的银行账户决定。
- **10. 保存并继续支付:**以上项目都填写完毕,请点击此按钮,进入下一步"支付订单"页面。 或者您也可以点击"保存并通过电子邮件发送"先创建订单后支付(参考第12页第10点)。

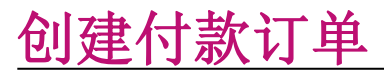

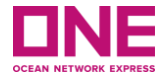

### 系统成功创建订单编号后,将发送通知邮件(如下图所示)至您在订单页面中输入的电子邮件地址。

| [Alert] PO Number CN22091502495761 > Index x                                                                                                    | [Alert] PO Number CN2207280212 😕 🔤 🕬 🗰                                                                                                    |  |  |  |  |
|----------------------------------------------------------------------------------------------------|----------------------------------------------------------------------------------------------------|--|--|--|--|
| ONE CN «spayment.test@one-line.com-<br>to me +                                                                                                    | ONE CN «spayment.test@one-line.com><br>to me +                                                                                                    |  |  |  |  |
| Dear Customer, / 尊敬的顾客,                                                                                                    | Dear Customer, / 尊敬的語客。                                                                                                    |  |  |  |  |
| Your PO number CN22091502495761 has been created as following: /                                                                                                    | Your PO number CN2207280212 has been created as following: /                                                                                                    |  |  |  |  |
| 您的付款订单号 CN22091502495761 已创建如下:                                                                                                    | 您的采购订单号 CN2207280212 已创建和下:                                                                                                    |  |  |  |  |
| Creation Date, Time / 创建日期、时间 2022-Sep-15 10:49:57<br>Company name / 公明名<br>Email address / # 二朝在社社                                                                                                 | Creation Date, Time / 創建日期、町間 2022-Jul-20 16:59:15<br>Company name / 公司名                                                                                                    |  |  |  |  |
| Contact number / RE-RE-                                                                                                    | Email address / 电子邮号地址<br>Contact pumper / 都系能详                                                                                                    |  |  |  |  |
| PO number / 订单号 CN22091502495761                                                                                                    | Contact number / またすなa<br>PO number / ブロチラ CN2207280212                                                                                                    |  |  |  |  |
| Receivable Office SHANGHAI 5-6th Floor, South Tower, China Overseas International Center, Lane.838 South Huangpi Road, Huangpu District, Shanghai, China                                            | Receivable Office SHANGHAI 5-6th Floor, South Tower, China Overseas International Center, Lane.838 South Huangpi Road, Huangpu District, Shanghai, China                                    |  |  |  |  |
| 回復办公室 上海 上海市黄浦区黄族南部838卉A幢1号5-6楼China Overseas International Center(中海国际) 200025                                                                                                    | <b>应改办公室</b> 上海 ・ 上海 市黄浦区黄族南路38万A 幢1号5-6楼China Overseas International Center(中海国际) 200025                                                                                                   |  |  |  |  |
| Bill of Lading or Invoice No Revenue Type Currency Amount Remark<br>提升 ● 死发展号 图用受型 货币 金額 备注                                                                                                    | Tax Invoice Code Tax Invoice No Currency Amount Remark                                                                                                    |  |  |  |  |
| SH0FH3981303 Freight / 這费 CNY 332.00                                                                                                    | 表示に殺 表示受殺 近中 重節 愛注<br>1416/11/26 F287288F2 CNY 1.532.00                                                                                                    |  |  |  |  |
| SH0FU1189300         D&D / 滞稲费         CNY         332.00                                                                                                    | 1110025125 34865928 CNY 500.00                                                                                                    |  |  |  |  |
| SH1AAF281900 B/L Amendment Fee / 沒桿質 CNY 4,444.00                                                                                                    | Total                                                                                                    |  |  |  |  |
| iotaa<br>合計 CNY 5.108.00                                                                                                    | 음it CNY 2,032.00                                                                                                    |  |  |  |  |
| Thank you for using ONE E-Payment /                                                                                                    | Thank you for using ONE E-Payment /                                                                                                    |  |  |  |  |
| 感谢您使用ONE电子支付                                                                                                    | 感谢您使用ONE电子支付                                                                                                    |  |  |  |  |
| To ensure safety and security as well as to protect your PO information, when making transaction via E-payment<br>portal, please read carefully and follow transaction instructions <u>here</u> . / | To ensure safety and security as well as to protect your PO information, when making transaction via E-payment<br>portal, please read carefully and follow transaction instructions here. / |  |  |  |  |
| 为确保安全和保障您的付款订单信息,通过电子支付门户进行交易时,请行编阅读并按照 <u>定处</u> 的交易说明进行操作。                                                                                                    | 为确保安全和保障您的采购订单信息,通过电子支付门户进行交易时,请仔细阅读并按照能处的交易说明进行操作。                                                                                                    |  |  |  |  |
| For further information, please direct your inquiries to /                                                                                                    | For further information, please direct your inquiries to /                                                                                                    |  |  |  |  |
| 欲了解更多信息,请递过以下方式壹询                                                                                                    | 欲了解更多信息,请通过以下方式置词                                                                                                    |  |  |  |  |
| Website / 與社 <u>bttor://espyment.one-line.com/unicontact-us.</u><br>Customer service: / 貴子歴务: (06) 20 66833111                                                                                      | Webaile / 開設 https://epayment.one-line.com/cn/bontact-us.<br>Customer service: / 新学産長: (96) 20 66833111                                                                                     |  |  |  |  |
| Notice: Please do not reply to this e-mail, this email is sent from an account we use for sending messages only. If you want to contact us, please click here.                                      | Notice: Please do not reply to this e-mail, this email is sent from an account we use for sending messages only. If you want to contact us, please click hero.                              |  |  |  |  |
| 注意:请不要回复此电子邮件,此电子邮件是从我们仅用于发送消息的帐户发送的,如果您想联系我们,请点击这里。                                                                                                    | 注意:请不要回复此电子邮件,此电子邮件是从我们仅用于发送消息的制产发送的,如果您想取系我们,请点由这里。                                                                                                    |  |  |  |  |
|                                                                                                    |                                                                                                    |  |  |  |  |

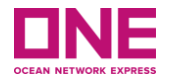

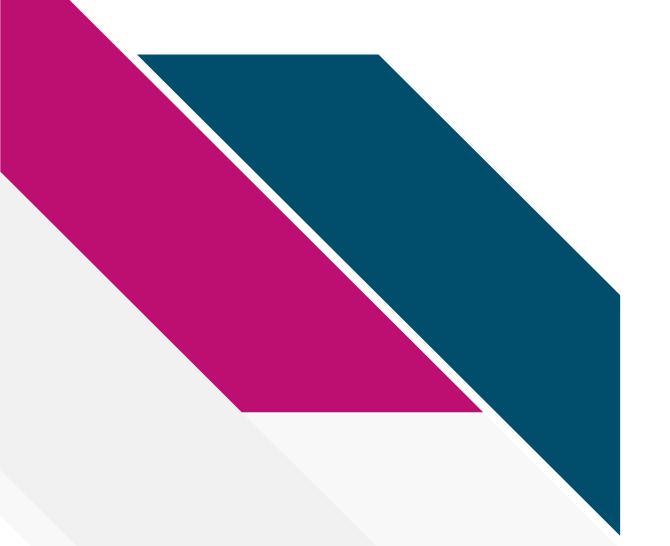

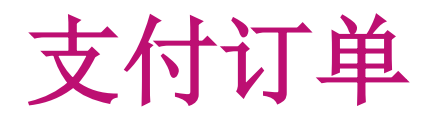

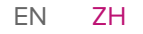

支付订单

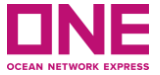

上述步骤完成后,系统将引导您进入"支付订单"页面,或者您可以返回主界面点击"支付订单"按钮,直接进入"支付订单"页面。

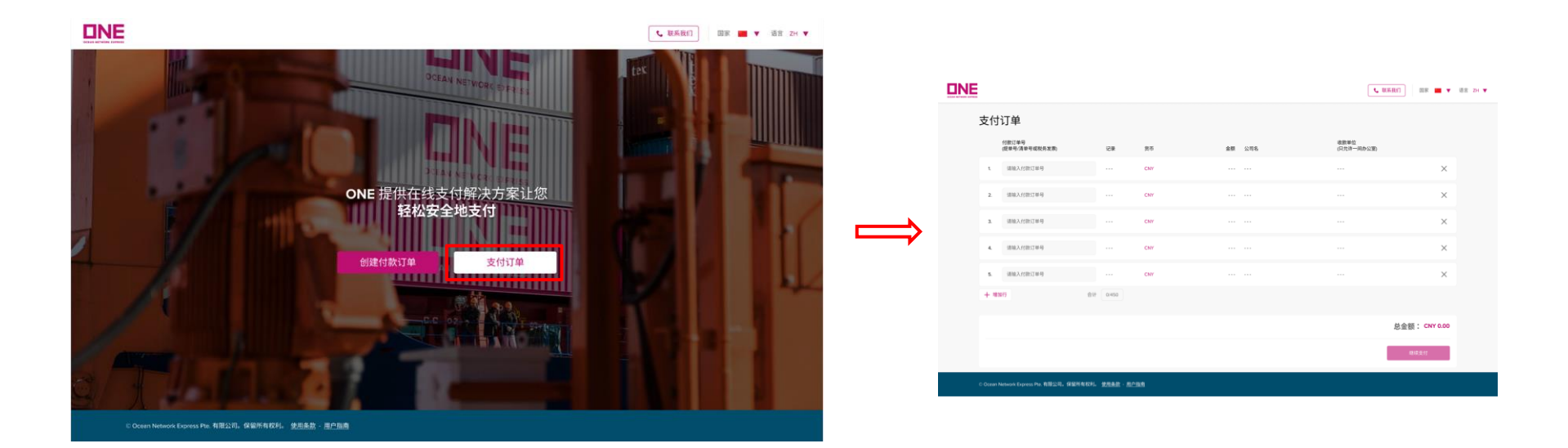

支付订单

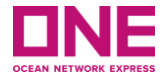

| 第一步: | 填写 | 衍款  | 、订单详细信                  | 息  |       |                    |   | _                   |     |        |                 |                             |                  |
|------|----|-----|-------------------------|----|-------|--------------------|---|---------------------|-----|--------|-----------------|-----------------------------|------------------|
|      | (  | 1)  | 付款订单号<br>(提单号/清单号或税务发票) | (2 | ) (3  | )<br><sub>货币</sub> | ( | 4)<br><sub>金额</sub> | 公司名 | (5) (6 | 收款单位<br>(只允许一间办 | 公室)                         |                  |
|      |    | 1.  | CN22081004081548        |    | 1 (j  | CNY                |   | 500.00              | ¥   |        | 深圳              |                             | ×                |
|      |    | 2.  | 请输入付款订单号                |    |       | CNY                |   |                     |     |        |                 |                             | ×                |
|      |    | З.  | 请输入付款订单号                |    |       | CNY                |   |                     |     |        |                 |                             | ×                |
|      |    | 4.  | 请输入付款订单号                |    |       | CNY                |   |                     |     |        |                 |                             | ×                |
|      |    | 5.  | 请输入付款订单号                |    |       | CNY                |   |                     |     |        |                 |                             | ×                |
|      |    | 十增加 | ומלד                    | 合计 | 1/450 | 7                  |   |                     |     |        |                 |                             |                  |
|      |    |     |                         |    |       |                    |   |                     |     |        | 8<br>(最高能       | 金额: CNY 500.<br>金额将由您的银行账户》 | <b>00</b><br>决定) |
|      |    |     |                         |    |       |                    |   |                     |     |        |                 | 9 <b>继续支</b> 东              |                  |

支付订单

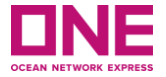

#### 第一步:填写付款订单详细信息

- **1. 付款订单号:**请输入已创建未付款的订单号(如果您在创建付款订单页面点击"保存并继续支付",付款订单号将自动跳转至支付订单模块。
- 2. 记录: 默认显示为"创建付款订单"页面中输入的提单号/清单号的数量。

3. 货币:人民币

4. 金额:默认显示为该订单号的金额。

- 5. 公司名:默认显示为"创建付款订单"页面中公司名称。
- 6. 收款单位:默认显示为"创建付款订单"页面中的收款单位。每次只能向同一个收款单位付款。
- 7. 合计:显示您在创建订单页面输入的提单号/清单号数量的合计数,最大数量为450个。
- 8. 总金额: 总金额为所有付款订单号的合计金额, 最高总金额将由您的银行账户决定。
- **9. 继续支付:**点击"继续支付",将弹出"纳税人信息"窗口。支付提单号/清单号创建的订单时,您需要 先填写开票信息。支付税务发票创建的订单,无需填写。

支付订单

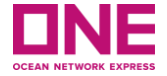

### 第二步: 填写纳税人信息

|                                                                                                    |                                                              |                           | し 取系我们 回家 📟 | ▼ 语言 ZH ▼ |
|----------------------------------------------------------------------------------------------------|--------------------------------------------------------------|---------------------------|-------------|-----------|
| 支付订单                                                                                                    |                                                              |                           |             |           |
| 付款订单号 (提单号/清单号或税务题题)                                                                                                    | 黄币 金额 公司名                                                    | 收款单位                      |             |           |
| 纳税人信息 (适用于提单/清单)                                                                                                    |                                                              |                           |             |           |
| <ul> <li>第7叠編入,因为此信息将显示在您的税务发展上。</li> <li>客中临火场所有信息感应显示为中文。</li> <li>终降人名希克福德人、派统有通规取收款行显示的实际付款人名称。</li> <li>单次付款只能开具一批发展。</li> </ul> |                                                              |                           |             |           |
| 纳税人识别号                                                                                                    | 地址 2                                                         | )                         |             |           |
| 923180723498934983<br>唯一ID由政府系统颁发(应与实际付款人一致)。最大长度18位                                                                                  | 中国深圳市福田区福华三路12号ICC大厦,89330<br>例如:房屋建筑编号、街道名称、地区、城市、地区、国家、邮政编 | 码。最大长度 43 个字符             |             |           |
| 纳税人联系电话 3                                                                                                    | 银行名称 4                                                       | 银行帐号 5                    |             |           |
| 012345678912                                                                                                    | 中国银行<br>====================================                 | 611111234567 易大长度 100 个字符 |             |           |
| THE A LEAD, NO. 1 (2179)                                                                                                    | 取入区度                                                         | REVINCE                   |             |           |
|                                                                                                    |                                                              |                           | 继续支付放弃      |           |
|                                                                                                    |                                                              |                           |             |           |
|                                                                                                    |                                                              |                           | 继续支付        |           |
|                                                                                                    |                                                              |                           |             |           |

支付订单

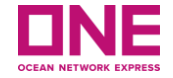

第二步:填写纳税人信息(即税务发票开票信息)

- 1. 税号:请输入您的纳税人识别号,应与实际付款人纳税人识别号一致,最大长度 18 位。
- 2. 纳税人地址:显示在发票上的地址,最大长度 43 个字符。
- **3. 纳税人联系电话:** 此字段将默认为创建付款订单页面的联系电话,您也可以修改为您需要显示在发票上的 电话号码,最大长度 **13** 个字符。
- 4. 银行名称:显示在发票上的银行名称,最大长度 33 个字符。
- 5. 银行帐号:显示在发票上的银行账号。

【注】发票抬头将默认使用收款行显示的实际付款人名称。

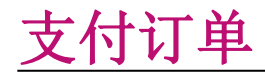

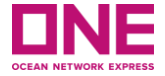

**第三步**:完成付款

点击"确认"继续付款。

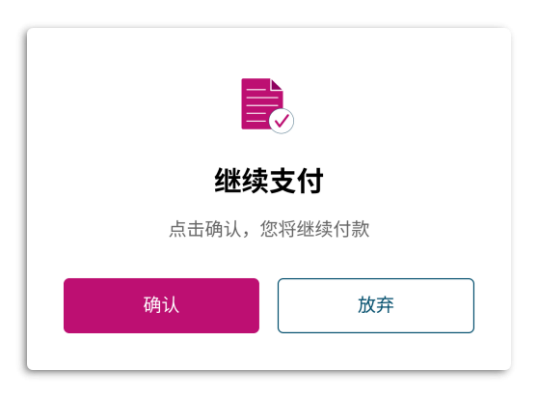

点击"确认"后,系统将跳转至"中国银行"支付网关,供您选择指定的支付银行。跳转过程可能需要等待**5-15** 秒或更长时间(受网速影响),请勿不断刷新,以免影响银行获取支付订单号码。

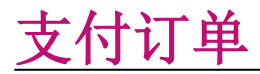

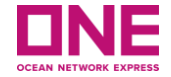

#### 请选择您的付款银行并按照相关指引完成付款。

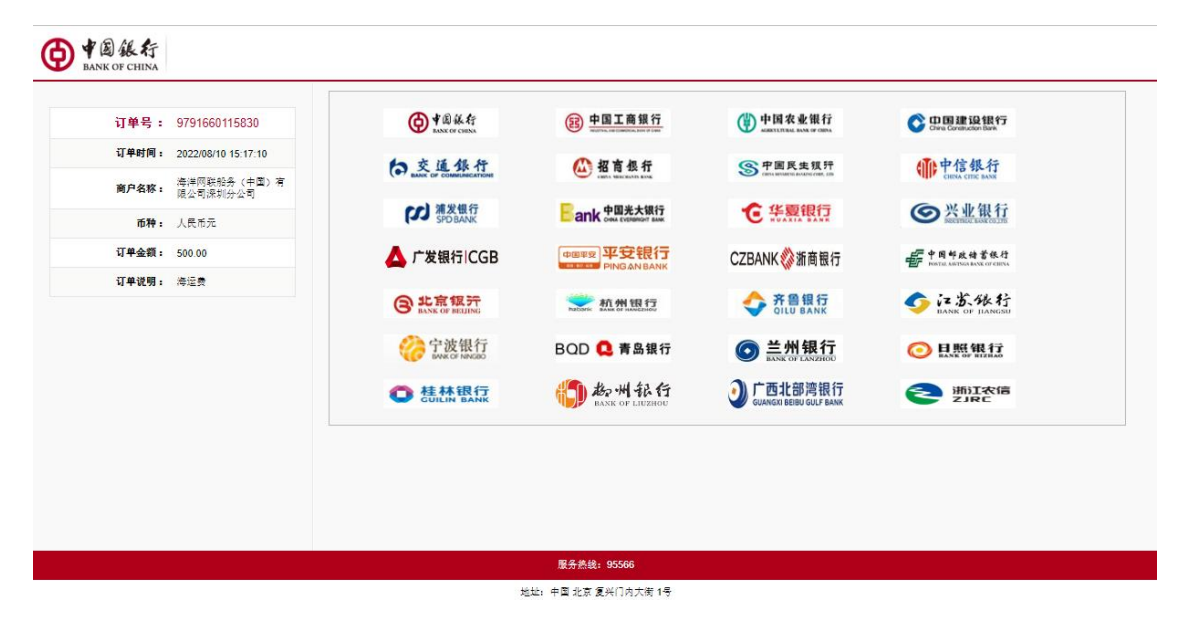

【注】支付完成, ONE系统将自动根据到账情况核销收款,并发送税务发票到贵司预留的邮箱地址(使用"税务发票"创 建付款订单的除外)。如需取消支付,请直接关闭您的浏览器。

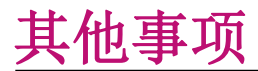

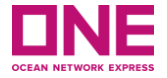

01: **环境:** 国家

● 如果您访问 ePayment 门户,系统将检测您所在的国家/地区,它将显示在页面的标题处。而且,电子支付 门户将据此决定当地货币。

02: **其他:** 联系我们

● 深圳分公司: cn.sx.ar@one-line.com (收款),

<u>cn.sx.epayment@one-line.com</u>(发票)

- 广州分公司: cn.gz.act@one-line.com (收款 & 发票)
- 中山分公司: <u>cn.zs.acct@one-line.com</u> (收款 & 发票)
- **厦门分公司:** <u>cn.xm.act@one-line.com</u> (收款 & 发票)

03: **其他:** 使用条款

● 如果您点击页面底部的"使用条款",网站将打开一个新的使用条款页面。